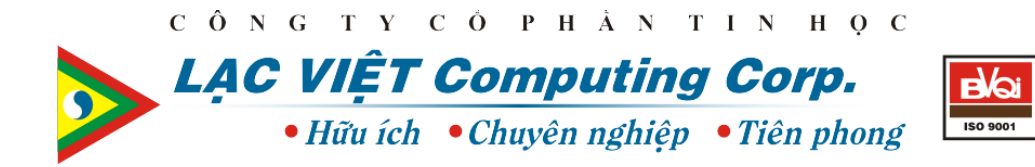

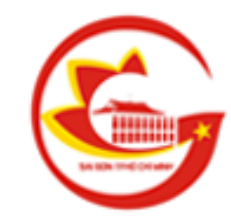

## HỆ THỐNG CÔNG KHAI TÀI CHÍNH CỦA DOANH NGHIỆP DO NHÀ NƯỚC LÀM CHỦ SỞ HỮU

Tài liệu hướng dẫn phê duyệt báo cáo Doanh nghiệp

Sở Thông Tin và Truyền Thông thành phố Hồ Chí Minh

TP.HCM, 12/2014

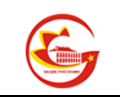

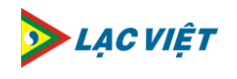

## Mục Lục

| I.  | Đăng nhập vai trò quản trị | .3 |
|-----|----------------------------|----|
| II. | Phê duyệt báo cáo          | .4 |

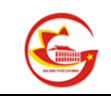

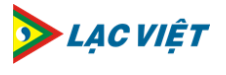

## I. Đăng nhập vai trò quản trị

 Người quản trị đăng nhập vào màn hình quản trị bằng cách truy cập vào đường dẫn: <u>http://dnnn.hochiminhcity.gov.vn/Pages/QuanTri.aspx</u> hoặc chọn nút Đăng Nhập trên trang chủ:

| HỆ THỐNG CÔNG KHAI TÀI CHÍNH CỦA DOA                                                                                                    | NH NGHIỆP DO NHÀ NƯỚC LÀM CHỦ SỞ HỮU                                                                                                    |                                                      |  |  |  |  |
|----------------------------------------------------------------------------------------------------|----------------------------------------------------------------------------------------------------|------------------------------------------------------|--|--|--|--|
| Công bố Tài chính   Hệ Thống Văn Bản   Thống Kê Bảo Cáo                                                                                                    |                                                                                                    |                                                      |  |  |  |  |
| THÔNG BÁO                                                                                                    | GIỚI THIỆU                                                                                                    |                                                      |  |  |  |  |
| Doanh nghiệp phải công khai nội dung thông tin về Báo c                                                                                                    | áo tài chính                                                                                                    | Giới thiệu hệ thống Công khai tài chính Doanh nghiệp |  |  |  |  |
| Ngày 20/11/2013, Bộ Tài chính đã ban hành Thông tự số 171/2013/TT<br>số 61/2013/NFLCP, pagày 25/6/2013 của Chính nhủ, Thông tự quy định                                                                                                    | -BTC hướng dẫn công khai thông tin tài chính theo quy định tại Nghị định<br>tố chức, cá nhận cá bành vị vị nham quy định của nhận luật về công khai                                                                                                    | Nhà nước                                             |  |  |  |  |
| Số được chính thi từ viện the tính chất mực độ vị phẩm, thông thế quy tinh,<br>thông tín tải chính thi từ the tính chất mực độ vị phẩm phải chụ u<br>30.000.000 đồng nếu thực hiện việc công khai thông tin tài chính chậ<br>thông tin tài chính sai sự thật. | Trang thông tin điện tử Công khai tài chính Doanh nghiệp Nhà n<br>đóng vai trò là nơi công bố tắt cả thông tin hoạt động của các do:<br>nghiệp nhà nước được triển khai theo Quyết định số 36/2014/QĐ <sup>-</sup><br>ngày 18/06/2014 của Thủ tướng Chính phủ. |                                                      |  |  |  |  |
|                                                                                                    | 0000                                                                                                    | Xem tiếp                                             |  |  |  |  |
| 🗒 BÁO CÁO THÁNG 12                                                                                                    | 🚰 BÁO CÁO QUÝ 3                                                                                                    | 📶 BÁO CÁO NĂM 2013                                   |  |  |  |  |
| ⊮ Hoạt động doanh nghiệp                                                                                                    | ⊯ Hoạt động doanh nghiệp                                                                                                    | ▶ Hoạt động doanh nghiệp                             |  |  |  |  |
| ⊩ Danh sách viên chức quản lý (0)                                                                                                    | ⊮ Báo cáo tài chính                                                                                                    | Báo cáo tình hình hoạt động của doanh nghiệp (0)     |  |  |  |  |

Hình 1: Màn hình chọn đăng nhập vào hệ thống

2. Người quản trị nhập thông tin đăng nhập gồm tài khoản và mật khẩu:

| I TÀI CHÍNH CỦA DOAN                                                                        | IH NGHIỆP DO NHÀ NƯỚC LÀM CHỦ SỞ HỮU                                                                                                    | 56                                                                                         |  |  |  |  |
|---------------------------------------------------------------------------------------------|----------------------------------------------------------------------------------------------------|--------------------------------------------------------------------------------------------|--|--|--|--|
| Hệ Thống Văn Bản   Thống Kê Báo Cáo                                                         |                                                                                                    |                                                                                            |  |  |  |  |
|                                                                                             |                                                                                                    | giới thiệu                                                                                 |  |  |  |  |
| ung thông tin về Báo cá                                                                     | o tài chính                                                                                                    | Giới thiệu hệ thố                                                                          |  |  |  |  |
| h Thông tư số 171/2013/TT-Đ                                                                 | BTC hướng dẫn công khai thông tin tài chính theo quy định tại Nghị định                                                                                             | Nhà nước                                                                                   |  |  |  |  |
| nh phủ. Thông tư quy định, t<br>nức độ vi phạm phải chịu m<br>chai thông tin tài chính chậm | ð ch <u>ức cá nhân có hành vi vi nham quy định của nhán luật về công khại</u><br>ột t<br>Mindows Security<br>n qu<br>Connecting to cktc.hochiminhcity.bioportal.vn. | Trang thông tin điệr<br>đóng vai trò là nơi c<br>nghiệp nhà nước đu<br>ngày 18/06/2014 của |  |  |  |  |
|                                                                                             | HPS2013\nhabe<br>Domain: HPS2013<br>Remember my credentials                                                                                                    | BAO CAO                                                                                    |  |  |  |  |
|                                                                                             |                                                                                                    | Báo cáo tình hìn                                                                           |  |  |  |  |
|                                                                                             | OK Cancel                                                                                                    | Chiến lược và kế                                                                           |  |  |  |  |
|                                                                                             |                                                                                                    | Kế hoạch sản xu                                                                            |  |  |  |  |
| ười lao động (0)                                                                            | ⊯ Tình hình sản xuất kinh doanh                                                                                                    | (1)                                                                                        |  |  |  |  |
| rc quản lý doanh nghiệp (0)                                                                 | Doanh thu, Lợi nhuận Tổng nộp ngân sách                                                                                                    | Kết quả kế hoạc                                                                            |  |  |  |  |
|                                                                                             | Báo cáo một số chỉ tiêu tài chính (0)                                                                                                    | (1)                                                                                        |  |  |  |  |
|                                                                                             | Tài sản Nguồn vốn                                                                                                    | Báo cáo đánh gi                                                                            |  |  |  |  |
|                                                                                             | Giá trị sản xuất Tồn kho                                                                                                    | Báo cáo tài chính                                                                          |  |  |  |  |
|                                                                                             | » D <sup>â</sup> u tự tài chính                                                                                                    | Báo cáo tài chíni                                                                          |  |  |  |  |

Hình 2: Màn hình nhập tài khoản đăng nhập vào hệ thống

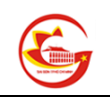

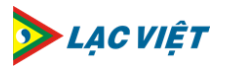

## II. Phê duyệt báo cáo

1. Sau khi đăng nhập, màn hình sẽ xuất hiện thêm chức năng "Quản trị" trên thanh Menu:

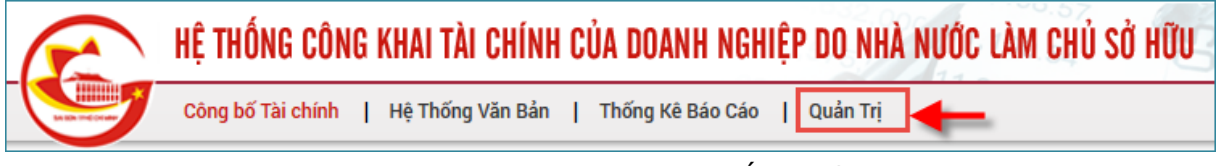

Hình 3: Màn hình truy cập hệ thống quản trị

- Doanh nghiệp nhấn nút "Quản trị" từ menu để truy cập vào các chức năng phê duyệt báo cáo của doanh nghiệp.
- 3. Hệ thống hiển thị màn hình quản trị với các vùng như bên dưới:

| DOANH NGHIỆP BÁO CÁO                   |                                |                                         |                                              |                                           |                                    |      |
|----------------------------------------|--------------------------------|-----------------------------------------|----------------------------------------------|-------------------------------------------|------------------------------------|------|
| Phê duyệt báo cáo                      | Eáo cáo chờ duyệt              | Báo cáo đã duyệt                        |                                              |                                           |                                    |      |
| BÁO CÁO QUẢN LÝ                        |                                |                                         |                                              |                                           |                                    |      |
| Tinh hinh SXKD -<br>Tháng              | Tinh hình SXKD và<br>tài chính | Tinh hình SXKD -<br>Quý                 | Hàng tồn kho                                 | Một số chỉ tiêu tài<br>chính - 08         | Một số chỉ tiêu tài<br>chính - 09  | Aver |
| Tỉ suất lợi nhuận<br>trên vốn nhà nước | Hệ số bảo toàn vốn             | Hệ số nợ phải trả<br>tên vốn chủ sở hữu | Tình hình lao động & thu nhập người lao động | Tình hình đầu tự ra<br>ngoài doanh nghiệp | Tinh hình SXKD và<br>tài chính -18 |      |

Hình 4: Màn hình quản trị

4. Người quản trị chọn mục "**Phê duyệt báo cáo**" để tiến hành phê duyệt các báo cáo của DN, hệ thống hiển thị màn hình phê duyệt báo cáo như sau:

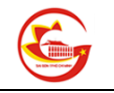

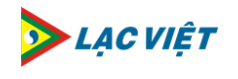

| ТÌМ КІЁ́М                                                       |                          |                                   |             |                    |
|-----------------------------------------------------------------|--------------------------|-----------------------------------|-------------|--------------------|
| Tất cả doanh nghiệp 🗸 🗸                                         | ÁO CÁO TÀI CHÍN          | H NĂM-NĂM 2014                    |             | CHƯA DUYỆT         |
| Chọn báo cáo 🗸 Tế                                               | ên doanh nghiệp: Tống Có | ồng ty Cấp nước Sài Gòn -TNHH MTV |             |                    |
| Chọn kỳ báo cáo 🗸                                               |                          |                                   |             |                    |
| 2014                                                            |                          |                                   |             |                    |
| ĐÃ DUYỆT CHỜ DUYỆT                                              |                          |                                   |             |                    |
| <ul> <li>Tổng Công ty Cấp nước Sài Gòn -TNHH<br/>MTV</li> </ul> |                          |                                   |             |                    |
| > Báo cáo tài chính                                             |                          |                                   |             |                    |
| > Báo cảo tải chính nâm-Nâm 2014                                |                          |                                   |             |                    |
|                                                                 |                          |                                   |             |                    |
|                                                                 |                          |                                   |             |                    |
| •                                                               |                          |                                   | 1 Q         | <b>/0 ⊙,</b> ⊙, ∑3 |
| Т                                                               | RẠNG THÁI BÁO CÁC        | )                                 |             |                    |
| ST                                                              | T Thời gian              | Người xử lý                       | Thao tác    | Ghi chú            |
| 1                                                               | 22/12/2014 09:51:13      | WIN-KBE9IKHP550\capnuocsaigon     | Nộp báo cáo | Ghi chú            |
| В                                                               | Ban hành                 |                                   |             |                    |
|                                                                 |                          |                                   |             | īrả lại Phê duyệt  |

Hình 5: Màn hình phê duyệt báo cáo

 Người quản trị chọn Doanh nghiệp, chọn tiếp tab "Chờ duyệt" → chọn báo cáo cần phê duyệt. Hệ thống hiển thị chi tiết nội dung báo cáo trong màn hình bên phải.

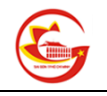

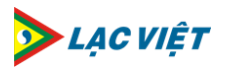

| 2                                                                  |                                                           |
|--------------------------------------------------------------------|-----------------------------------------------------------|
| HỆ THỐNG CÔNG KHAI T                                               | ÀI CHÍNH CỦA DOANH NGHIỆP DO NHÀ NƯỚC LÀM CH.,            |
| Công bố Tài chính   Hệ Thối                                        | ng Văn Bản   Thống Kê Báo Cáo   Quản Trị                  |
| ΤÌΜ ΚΙẾΜ                                                           | 4                                                         |
| Tất cả doanh nghiệp                                                | BÁO CÁO TÀI CHÍNH NĂM-NĂM 2014                            |
| Chọn báo cáo 🗸                                                     | Tên doanh nghiệp: Tổng Công ty Cấp nước Sài Gòn -TNHH MTV |
| Chọn kỳ báo cáo 🗸                                                  | (                                                         |
| 2014                                                               |                                                           |
| ĐÃ DUYỆT CHỜ DUYỆT                                                 |                                                           |
| <ul> <li>Tổng Công ty Cấp nước Sài Gòn -TNHH<br/>MTV</li> </ul>    | 5                                                         |
| > Báo cáo tài chính      3        > Báo cáo tài chính năm-Năm 2014 |                                                           |
|                                                                    |                                                           |
|                                                                    |                                                           |
|                                                                    |                                                           |
|                                                                    |                                                           |

Hình 6: Màn hình chọn báo cáo cần phê duyệt

 Trong màn hình hiển thị báo cáo, Người quản trị cuộn đến cuối màn hình, chọn trạng thái báo cáo là "Ban hành" hoặc "Không ban hành" → bấm nút Phê duyệt

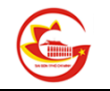

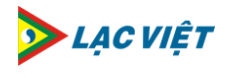

|     |                     |                               | 1 Q         | <b>/0 € Q</b> ∑3  |  |  |  |
|-----|---------------------|-------------------------------|-------------|-------------------|--|--|--|
| TR  | TRẠNG THẢI BÁO CÁO  |                               |             |                   |  |  |  |
| STT | Thời gian           | Người xử lý                   | Thao tác    | Ghi chú           |  |  |  |
| 1   | 22/12/2014 09:51:13 | WIN-KBE9IKHP550\capnuocsaigon | Nộp báo cáo | Ghi chú           |  |  |  |
|     |                     |                               |             |                   |  |  |  |
|     |                     |                               |             |                   |  |  |  |
|     |                     |                               |             |                   |  |  |  |
| Ba  | n hành 🦳            |                               |             | 2                 |  |  |  |
|     |                     |                               |             | Trả lại Phê duyệt |  |  |  |

Hình 7: Màn hình chọn phê duyệt báo cáo